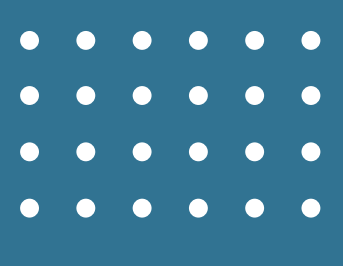

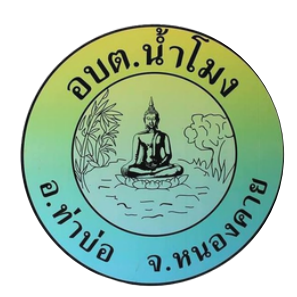

องค์การบริหารส่วนตำบลน้ำโมง

# สำหรับ ประชาชน

# คู่มือการใช้งานระบบ E-SERVICE

## ระบบยื่นคำร้อง ONLINE

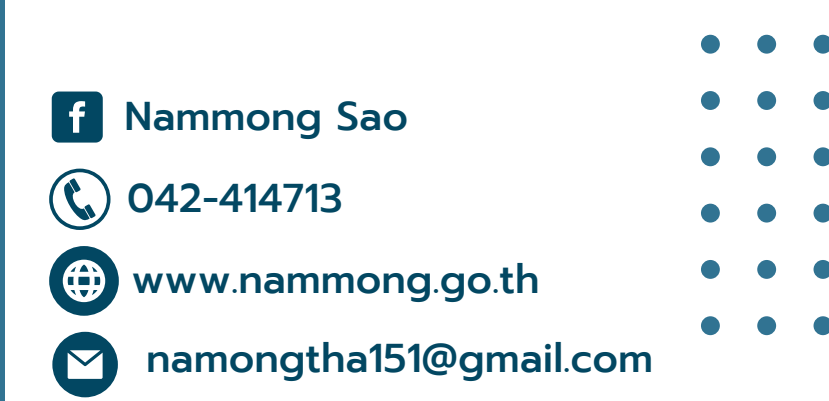

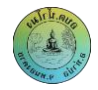

## คู่มือการใช้งานระบบบริการออนไลน์ E-Service สำหรับประชาชน

#### การแจ้งคำร้อง

คลิกที่รูปภาพ หรือ คลิกที่ปุ่มเมนู ดังภาพที่ ๑ และภาพที่ ๒ เพื่อเข้าสู่หน้าแจ้งบริการออนไลน์ E-Service

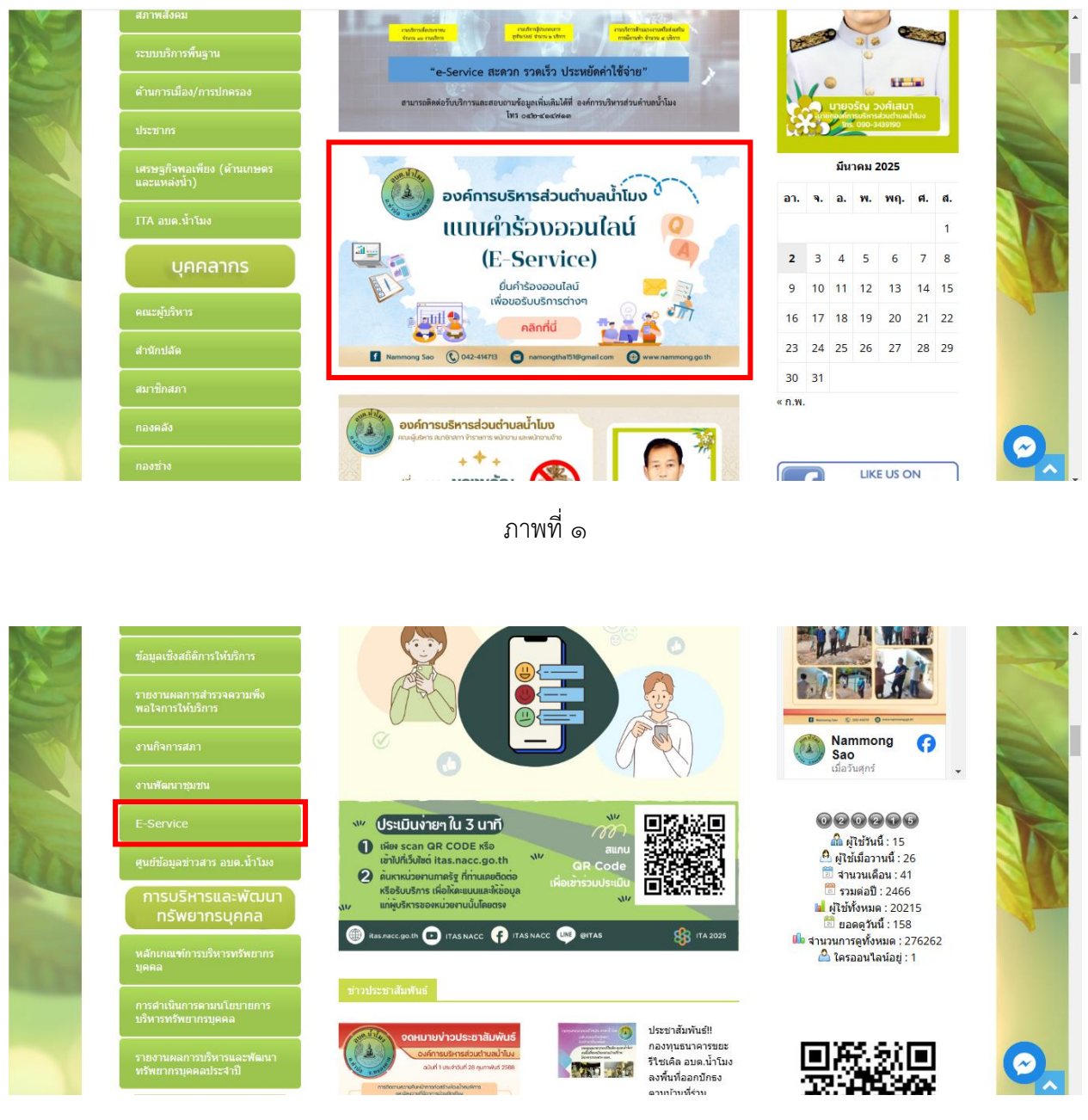

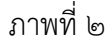

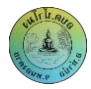

กดเลือกคำร้องที่ต้องการแจ้งรับบริการ ดังภาพที่ ๓

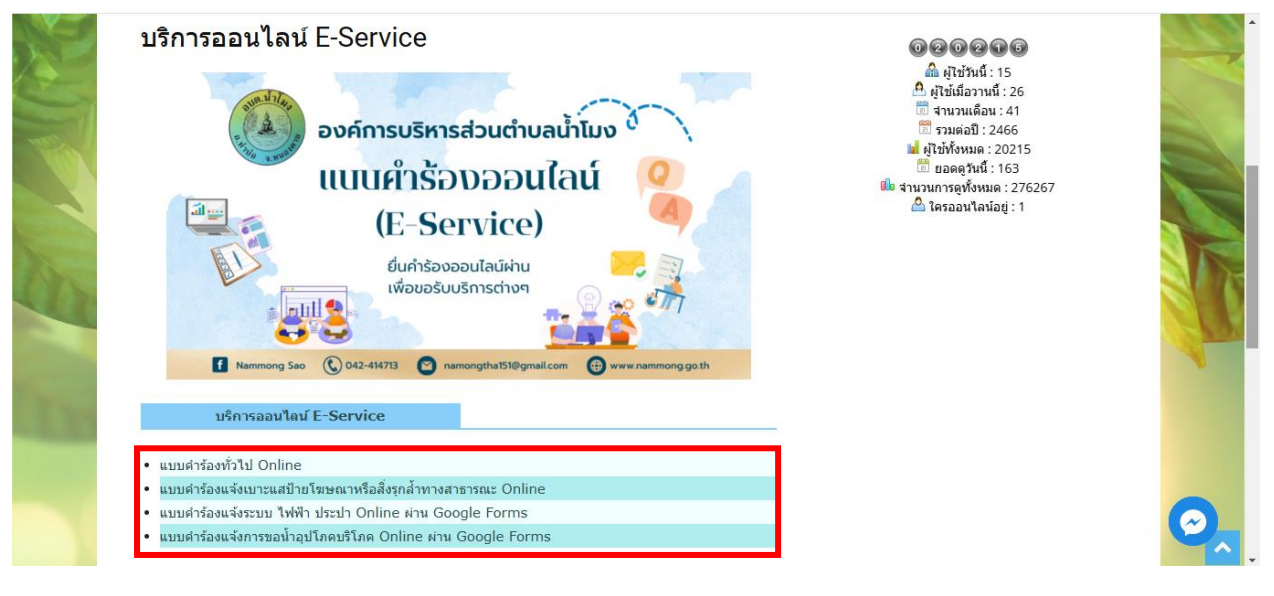

ภาพที่ ๓

#### กรอกข้อมูลต่างๆ ให้ครบถ้วน ทุกช่อง ดังภาพที่ ๔

| แบบคำร้องทั่วไป Online |                         |
|------------------------|-------------------------|
|                        |                         |
|                        |                         |
|                        |                         |
|                        |                         |
|                        |                         |
|                        |                         |
|                        |                         |
|                        |                         |
|                        |                         |
|                        |                         |
|                        |                         |
|                        |                         |
|                        |                         |
|                        |                         |
|                        |                         |
|                        | แบบค่าร้องทั่วไป Online |

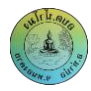

เมื่อกดปุ่ม "ส่งคำร้อง" จะมีหน้าต่าง Pop Up เด้งขึ้น ดังภาพที่ ๕

| 🔡 💡 ระบบดันหารูปแปลงที่ดิน | 🌸 ระบบเผยแพร่ราคาประ 👌 CU-TaXGO -      | nammong.go.th says               | 6  | 🔋 เป้าตุง พล้ส | 🚭 แพลตฟอร์มกลาง (Plat | » 🗅 / | All Bookmarks |
|----------------------------|----------------------------------------|----------------------------------|----|----------------|-----------------------|-------|---------------|
|                            | นางสาวสวย ขาวใส                        | บ้นทึกข้อมูลของท่านเรียบร้อยแล้ว |    |                |                       |       | -             |
|                            | เลขบัตรประชาชน                         |                                  | ОК |                |                       |       |               |
|                            | 1234567891234                          |                                  |    |                |                       |       |               |
|                            | ที่อยู่ตามบัตรประชาชน                  |                                  |    |                |                       |       |               |
|                            | 123 ม.1 ต.น้ำโมง อ.ท่าบ่อ จ.หนองคาย    |                                  |    |                |                       |       |               |
|                            | เบอร์โทร                               |                                  |    |                |                       |       |               |
|                            | 0123456789                             |                                  |    |                |                       |       |               |
|                            | อีเมล                                  |                                  |    |                |                       |       |               |
|                            | nammong@gmail.com                      |                                  |    |                |                       |       |               |
|                            | รายละเอียด                             |                                  |    |                |                       |       |               |
|                            | แจ้งขอดวามอนุเดราะห์ เจ้าหน้าที่ช่วยงา | นจิตอาสาทำความสะอาดวัด           |    |                |                       |       |               |
|                            |                                        |                                  |    |                |                       |       |               |
|                            |                                        |                                  |    |                |                       |       |               |
|                            |                                        |                                  | a  |                |                       |       |               |
|                            | ส่งศาร้อง                              |                                  |    |                |                       |       |               |
|                            |                                        |                                  |    |                |                       |       | •             |

ภาพที่ ๕

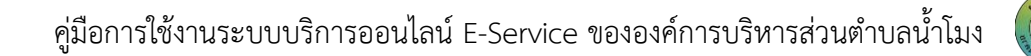

### การตรวจสอบผลคำร้อง

เมื่อเจ้าหน้าที่ได้รับคำร้องของท่านแล้ว เจ้าหน้าที่จะทำการตรวจสอบคำร้องและส่งคำร้องไปยังหน่วยงาน ที่เกี่ยวข้อง จากนั้นเจ้าหน้าจะดำเนินการตามขั้นตอนและแนวปฏิบัติ เมื่อเสร็จเรียบร้อยแล้ว ทางเจ้าหน้าที่จะ ติดต่อแจ้งรายงานผลการดำเนินการให้ท่านทราบผ่านช่องทางที่ท่านได้ให้ไว้ ๒ ช่องทาง คือ อีเมล และเบอร์โทร